## **Online Kayıt Yönergesi**

Sistem öğrenci/velilerin okula gelmeden online olarak kayıt yenileme ve yeni kayıt işlemlerinin yapılmasına olanak sağlamaktadır. Bu sistemde öğrenci/velilerin yapacağı işlemler K12NET sistemimize otomatik olarak misafir öğrenci kaydı olarak gelecek ve sizlerle tekrar telefonla irtibata geçilecektir.

## Sisteme Girildiğinde Aşağıdaki Gibi Bir Ekran Sizi Karşılayacaktır

Öğrenci TC kimlik numarasını yazdıktan sonra k12 üzerinde sorgulama yapıp başvurusu yoksa eğer ön kayıt yapabilmek için sistem yönlendirme sağlayacaktır.

| <b>TED Batman Koleji</b><br>Online Öğrenci Ön Kayıt<br>2020-2021                                                                                                    |                                                           |
|----------------------------------------------------------------------------------------------------|-----------------------------------------------------------|
|                                                                                                    |                                                           |
| Öğrenci TC Kim                                                                                                    | lik Numarası Ara                                          |
|                                                                                                    | Okul Seçiniz *                                            |
| Online Okul Kayıtlarımız Başlamıştır<br>Online Okul Kayıtlarımızı <b>04 Mayıs 2020</b> tarihinde sona erecektir.<br>Bu tarihe kadar online kayıtlarınızı yapabilirsiniz. |                                                           |
|                                                                                                    | Ν                                                         |
| Ön kayıt bu                                                                                                    | lunamadı. Bu öğrenciyi kaydetmek için Ön Kayıt'a basınız. |
|                                                                                                    | Ankara 🔻                                                  |
|                                                                                                    | DEMO SUNUM 👻 🕚                                            |
|                                                                                                    | Ön Kavıt                                                  |

Öğrenci bilgilerini girdikten sonra sırasıyla Veli bilgileri, Resmi Sınavlar ve özet kısmı olmak üzere çeşitli alanları doldurduktan sonra kayıt işlemleri tamamlanabilmektedir.

İlk sayfada öğrenci ad soyad, doğum tarihi, cinsiyet, kayıt olunacak sınıf seviye bilgileri gelmektedir. Veli bilgileri diyerek veli bilgilerinin doldurulacağı sayfaya geçiş yapmalısınız. Veli bilgiler kısmında ise veli ad soyad, yakınlık türü, cep telefon bilgisi, TC kimlik numarası ve eposta alanı gelecektir. Yakınlık türü ve cep telefonu alanı doldurulması zorunlu alanlardır.

| ← Öğrenci Bilg | ileri            | Veli Bilgileri | Resmi Sınavlar | Özet |
|----------------|------------------|----------------|----------------|------|
|                |                  | Sıfırla        | ð              |      |
| Ad             | di Ahmet         |                |                |      |
| Soyad          | dı Uşak          |                |                |      |
| Yakınlık Tür   | <b>ü</b> Seçiniz |                |                |      |
| Сер Т          | el +90 5         |                |                |      |
| TC Kimli       | k                |                |                |      |
| e-Post         | a                |                |                |      |

Veli bilgileri de doldurulduktan sonra resmi sınavların kayıt edilebileceği ekran gelecektir bu ekranda öğrencinin girdiği resmi sınav bilgisinin girişleri gerçekleştirilebilir.

|          | Öğrenci Bilgileri                  | Veli Bilgileri | Resmi Sınavlar |
|----------|------------------------------------|----------------|----------------|
| C LGS    |                                    |                |                |
| Bu sinav | a ait girilmiş bir puan bulunmamak | tır            |                |
|          |                                    | Özet →         |                |

Son aşamada resmi sınavlar kısmıda geçildikten sonra kayıt aşamasını tamamlama noktasına gelinmektedir. En alt kısımda yer alan eklemek istedikleriniz alanı bölümüne yazılan bilgiler öğrenci uyarılar sekmesine otomatik olarak yansıyacaktır. Her şey bittikten sonra kaydet diyerek süreç tamamlanmaktadır.

| Öğrenci Bilgileri             |                             | Veli Bilgileri                 | Resmi Sınavlar                                     |  |
|-------------------------------|-----------------------------|--------------------------------|----------------------------------------------------|--|
| Lütfen başvuru özetini        | kontrol ediniz. Kaydı tamam | lamak için kaydete basınız. Ha | talı bilgi var ise geri giderek düzeltebilirsiniz. |  |
|                               |                             | Öğrenci Bilgileri              |                                                    |  |
| TC Kimlik                     | 20155681862                 |                                |                                                    |  |
| Adı                           | Ayşe                        |                                |                                                    |  |
| Soyadı                        | Keskin                      |                                |                                                    |  |
| Doğum Tarihi                  | 1 Oca 2015                  |                                |                                                    |  |
| Cinsiyet                      | Bayan                       |                                |                                                    |  |
| Kayıt Olunacak Sınıf Seviyesi | 11                          |                                |                                                    |  |
| Okul                          | DEMO EĞİTİM FEN LİSESİ      |                                |                                                    |  |
|                               |                             | Veli Bilgileri                 |                                                    |  |
| TC Kimlik                     |                             |                                |                                                    |  |
| Adı                           | Fatma                       |                                |                                                    |  |
| Soyadı                        | Keskin                      |                                |                                                    |  |
| e-Posta                       |                             |                                |                                                    |  |
| Telefon Numarası              | +90 556 699 99 99           |                                |                                                    |  |
| Yakınlık Türü                 | Anne                        |                                |                                                    |  |
|                               | Ek                          | lemek İstedikleriniz           |                                                    |  |
|                               |                             |                                |                                                    |  |
|                               |                             |                                |                                                    |  |
|                               |                             |                                |                                                    |  |